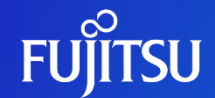

## 発注PDF・発注データ新着メール通知機<mark>能</mark> (WEB-EDI発注利用メーカー様向け)

2023年7月

富士通Japan株式会社

© 2023 Fujitsu Japan Limited

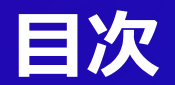

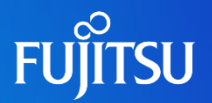

- 1. 発注PDF機能
- 2. 発注データ新着メール通知機能
- 3. お申込み方法
- 4. 操作手順
- 4-1. 操作手順①発注PDF機能
- 4-2. 操作手順②発注データ新着メール通知機能

## 1. 発注PDF機能

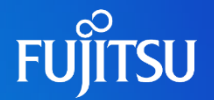

菓子WEBサイトから発注データをPDF形式で出力する機能です 【利用対象】WEB-EDIでV2発注データをご利用のメーカー様

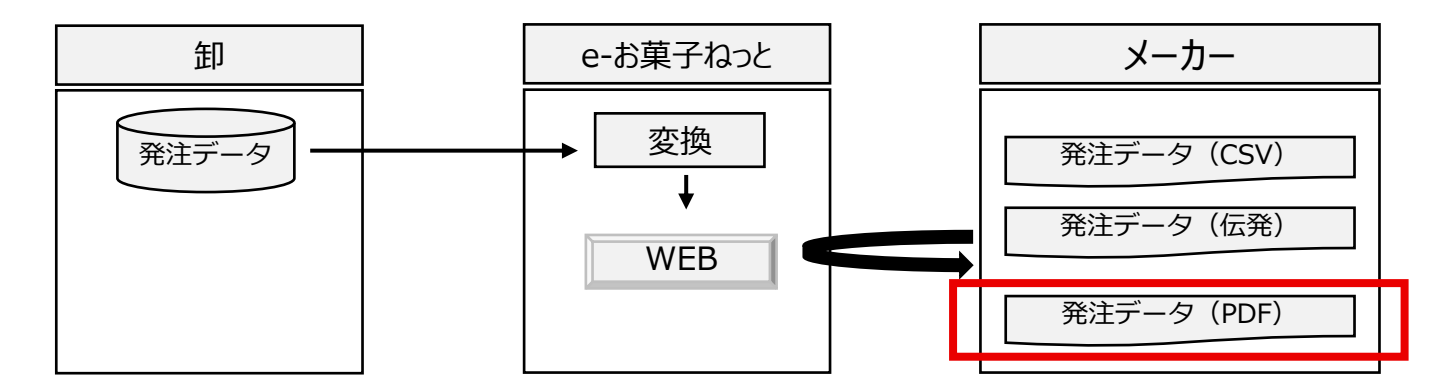

従来から利用可能な「CSV」「伝発」形式以外に、PDF形式で発注データがダウンロードができる機能です PDFの形式は菓子統一伝票に基づいた「A4横1伝票」「A4縦2伝票」の2種類となります (レイアウトイメージは次頁をご参照ください)

本機能が利用できる画面は菓子WEBサイト内の「発注データ受信」「発注データ再受信」画面となります

## 【参考】A4横1伝票のレイアウトイメージ

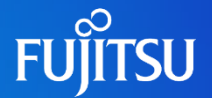

| お得意先コード<br>XXXXXXXXXXXXXXXXXXXXXXXXXXXXXXXXXXXX |                                                     |                              |                 |                               |                               |                                |        |            |              |
|-------------------------------------------------|-----------------------------------------------------|------------------------------|-----------------|-------------------------------|-------------------------------|--------------------------------|--------|------------|--------------|
| 商品                                              | 品名                                                  | 共通                           | 内容              |                               | 数 量                           |                                | 31     | 税別単価       | 税別金額         |
| 1-1                                             |                                                     |                              |                 | ケース                           | ボール                           | バラ総数                           | 合      |            |              |
| xxxxx                                           | MMMMMMMMM1MMMMMMMMMMMMMMMMMMMMMMM4                  | XXXXXXXX<br>XXXXXXXX ZZ      | ZZXZZXZZ        | ZZ,ZZZ,ZZZ                    | ZZ,ZZZ,ZZZ                    | ZZ,ZZZ,ZZZ                     |        | ZZZ,ZZ9.99 | -ZZZ,ZZZ,ZZZ |
| xxxxx                                           | MMMMMMMMM1MMMMMMMMMXXXXXX<br>MMM2MMMMMMMMMM         | XXXXXXXX<br>XXXXXXXXX ZZ     | ZZXZZXZZ        | 22,222,222                    | 22,222,222                    | 22,222,222                     |        | ZZZ,ZZ9.99 | -ZZZ,ZZZ,ZZZ |
| xxxxx                                           | MMMMMMMMM1MMMMMMMMMMMMMMMMMMMMMM4                   | XXXXXXXX<br>XXXXXXXXX ZZ     |                 | 22,22 <del>2,222</del>        | 22,222,222                    | ZZ,ZZZ,ZZZ                     |        | ZZZ,ZZ9.99 | -ZZZ,ZZZ,ZZZ |
| xxxxx                                           | MMMMMMMMM1MMMMMM XXXXXX<br>MMM2MMMMMMMMMMMMMMMMMM4  | XXXXXXXX<br>XXXXXXXX ZZ      | ZZZXZZXZZ       | ZZ,ZZZ,ZZZ                    | ZZ , ZZZ , ZZZ                | 22,222,222                     |        | ZZZ,ZZ9.99 | -ZZZ,ZZZ,ZZZ |
| xxxxx                                           | MMMMMMMMM1MMMMMM XXXXXX<br>MMM2MMMMMMMMMMMMMMMMMM4  | XXXXXXXXX<br>XXXXXXXXX ZZ    | ZZXZZXZZ        | ZZ,ZZZ,ZZZ                    | ZZ , ZZZ , ZZZ                | 22,222,222                     |        | ZZZ,ZZ9.99 | -ZZZ,ZZZ,ZZZ |
| xxxxx                                           | MMMMMMMMM1MMMMMM XXXXXX<br>MMM2MMMMMMMMMMMMMMMMMMM4 | XXXXXXXXX<br>XXXXXXXXX ZZ    | ZZXZZXZZ        | ZZ,ZZZ,ZZZ                    | ZZ,ZZZ,ZZZ                    | 22,222,222                     |        | ZZZ,ZZ9.99 | -ZZZ,ZZZ,ZZZ |
| 取引区的                                            | ☆ メーカ(仕入先)訂正元伝見<br>NNN                              | 印(得意先)訂正す                    | 元伝票<br>合計       | ZZ,ZZZ,ZZZ                    | ZZ,ZZZ,ZZZ                    | 22,222,222                     | .999   | 合計         | -ZZZ,ZZZ,ZZZ |
| 専用伝票                                            | 票 摘要 1 MMMMMMMMMMMM/MM1/MM<br>MMM3MMMMMMMMMM        | IMMMMMM2MMMM<br>I 4mmmmmmmm5 | AM MMMM<br>MMMM | IMMMMM1MMMMMM<br>Immmmm5mmmmm | IMMM2MMMMMMMM<br>Immm6mmmmmmm | MM3MMMMMMMMM<br>MM7MMMMMMMMMM8 | 4<br>3 | 訂正合計       |              |
| 定番·特<br>NN                                      | 売区分 摘要 2                                            |                              |                 |                               |                               |                                |        |            |              |
| 富士通,                                            | Japan株式会社(021)                                      |                              |                 | YY/MM/DD                      | 送信先コート                        |                                |        | <u> </u>   | -ジ           |

※ このPDF帳票は発注データを帳票編集しています。 発注データ(買い手)は税率設定しない為、税率の凡例は印字しません。

| , YY/MM/00 通信先コード XXXXXXXX ZZ / ZZ ページ                                                                                                    | 22)                                                                                        | t通しゅつゅっ様洗安計(10                                                                                                    | 터는         |
|----------------------------------------------------------------------------------------------------|--------------------------------------------------------------------------------------------|----------------------------------------------------------------------------------------------------|------------|
|                                                                                                    |                                                                                            | ¥•特売区労護費 2                                                                                                    | 지역         |
| International Company and Company and Company                                                                                                    | MANAGAMANANAS MAN                                                                          |                                                                                                    | 8,8        |
| StH22.722.72202.7227.722.7207.722.488 St -722.722.722                                                                                                    | , 파파미 프 ㅠ IC 큐 _ 合計                                                                        |                                                                                                    | N N<br>N N |
| 2272222,222,222,222,222,222,222,222,222                                                                                                    |                                                                                            | XX PRODUCTION AND A CONTRACTOR XX                                                                                                    | XXXX       |
| 22,222,222,222,222,222,222,222,222,222,222,222,222,222,222                                                                                                    | AND DODODOX 2222X22X22                                                                     | XX INVESTIGATION IN A REAL OF A                                                                                                    | XXXX       |
| 227, 222, 222, 222, 222, 222, 222, 222,                                                                                                    | INDEXEXCENT ZZZZZZZZZZZZZZZZZZZZZZZZZZZZZZZZZZZZ                                           | XX INVESTIGATION CONTINUES OF CONTINUES OF C | X00X       |
| 22%2212,222,22222,222,222,222,222 212,228-89-222,222,222                                                                                                    | MMICCOCCCX ZZZZZZZZZZZZZ                                                                   | XX MMM2 MMMMMMM3 MMMMMM                                                                                                    | 2000       |
| 111, 111, 111, 111, 111, 111, 111, 111                                                                                                    | AVAILABLE 2000000000000000000000000000000000000                                            |                                                                                                    | 0000       |
| 22 / 22 / 22 | XXXXXXXXXXXXXXXXXXXXXXXXXXXXXXXXXXXXXX                                                     | XX NUMBER OF STREET                                                                                                    | XXXX       |
| 安 教 教 サース ボール バラ総数 合                                                                                                    | 日<br>第一日<br>第一日<br>日<br>日<br>日<br>日<br>日<br>日<br>日<br>日<br>日<br>日<br>日<br>日<br>日<br>日<br>日 | -F<br>-F<br>-B<br>-F<br>-B                                                                                                    | 上日の        |
| ининизинининини хосососохохоо 年月日 即免注应素备号                                                                                                    |                                                                                            |                                                                                                    | (XXX       |
|                                                                                                    | INNERNANAS ANARARA                                                                         | NAMANANA XXXXXXXXX                                                                                                    | XXX        |
|                                                                                                    | INNANANASANANANANA                                                                         |                                                                                                    |            |
|                                                                                                    |                                                                                            |                                                                                                    |            |
| 菓子ねっと 発注書                                                                                                    | e-お菓子:                                                                                     | ₽意先コード お得意先名                                                                                                    | お湯         |
|                                                                                                    |                                                                                            |                                                                                                    |            |
|                                                                                                    |                                                                                            | ▲ 第三回公開版 2                                                                                                    | 乙烯         |
| AT ANALYMMENT AND ANALYMMENTAR CARACTERIA CARACTERIANA AT 2010 AT 2010  | Managananananananananananananananananana                                                   | HICM MR I                                                                                                    | 調用         |
| \$1122.222.22722.22722.22722.22722.227.999 \$1 -222.222.222                                                                                                    | AN AVAILE JOINT                                                                            | UNNNN X DELETION                                                                                                    | NN         |
| 777777777777777777777777777777777777777                                                                                                    | MICCOCCCC 2222/22/22                                                                       |                                                                                                    | XXX        |
| 22×22, 222, 222, 222, 222, 222, 222, 22                                                                                                    |                                                                                            |                                                                                                    | 2000       |
| 21×2212,222,222222,222,22222,222,222,222                                                                                                    | MID0000000 2222422922                                                                      | XX MM22MMMMMM23MMMMM                                                                                                    | 20000      |
| 22%2212.222.22222.222.222.222.222.222.22                                                                                                    | INTERNET INTERNET                                                                          | XX BARANAMAMANASAMAMAN<br>MANANAMAMAMANASAMAMAN<br>XX                                                                                                    | 2000       |
| 2252222.222.222.222.222.222.222.222.222                                                                                                    | 226226222222222222222222222222222222222                                                    | XX ANALYSIA ANALYSIA XXX                                                                                                    | 20000      |
| 77×72 727 727 727 727 727 727 727 727 72                                                                                                    | XXXXXXXXXXXXXXXXXXXXXXXXXXXXXXXXXXXXXX                                                     | XX MARQUARAMAN SAMANA                                                                                                    | 2000       |
| クース ホール ハウ総説 谷                                                                                                    | XXXXXXXXXXXXXXXXXXXXXXXXXXXXXXXXXXXXXXX                                                    |                                                                                                    | Τ          |
|                                                                                                    | 中に利用                                                                                       |                                                                                                    | この         |
|                                                                                                    |                                                                                            |                                                                                                    | XXX        |
| WMMW3WMWWW4     WMWW3WMWWW4     W0     XXX     XXXXXXXXX     -       WMWW3WMWW4     第月日     メーカ伝票番号     **     月日     メーカ伝票番号                                                                                                    |                                                                                            | AAAAAAAAAA<br>CXXXXXXXXXX<br>B先コード 志居先名                                                                                                    | 大XXX<br>お服 |
| 東子和うと 第注書<br>UNITATE STRATEGIES                                                                                                    | e-35来于                                                                                     | <b>等意先コード お得意先名</b><br>(XXXXXXXXX <u>単単単単単単単</u>                                                                                                    |            |
| #75.4 Bit =                                                                                                    | - to the T                                                                                 |                                                                                                    |            |

※ このPDF帳票は発注データを帳票編集しています。 発注データ(買い手)は税率設定しない為、税率の凡例は印字しません。 FUĴITSU

### 【参考】A4縦2伝票における改ページ条件のレイアウトイメージ

#### 例)送信元卸2社からそれぞれ伝票3枚だった場合の改ページレイアウトイメージを下記に記載しております 合計4ページ(2、4ページ目の下段は印字なし)

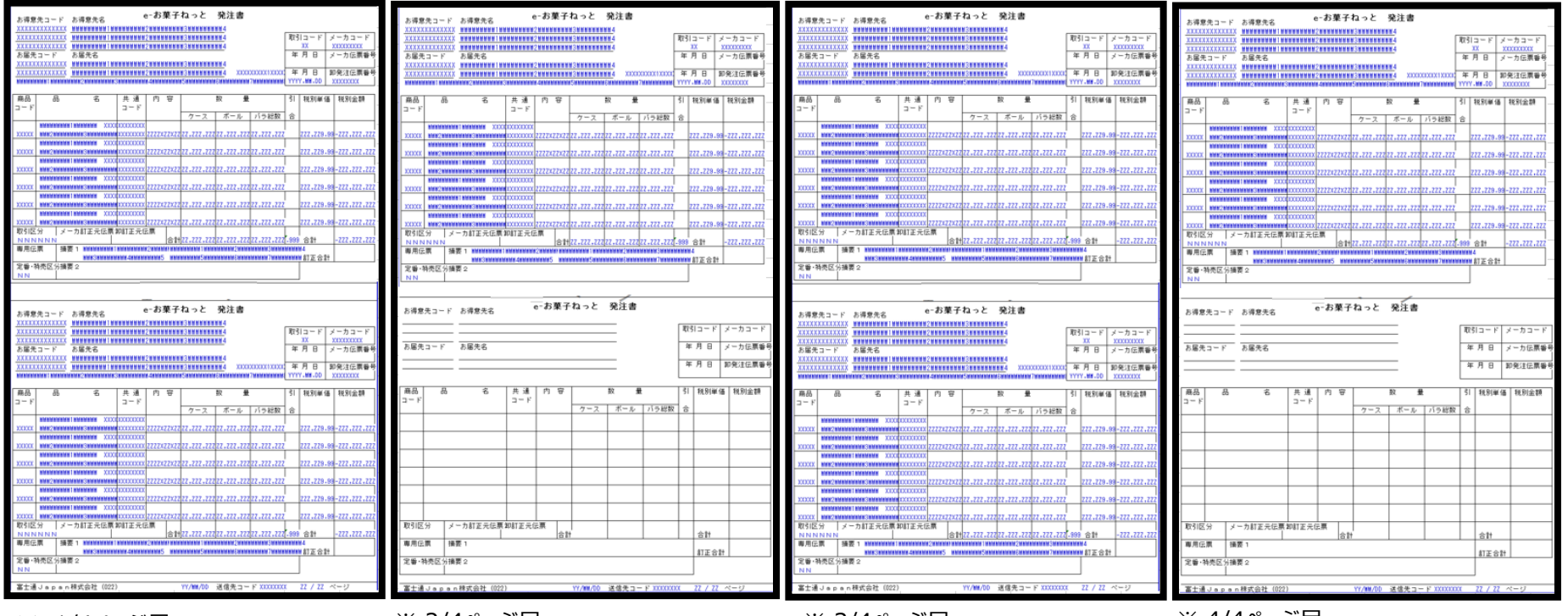

※ 1/4ページ目

※ 2/4ページ目

※ 3/4ページ目

※ 4/4ページ目

FUITSU

## 2. 発注データ新着メール通知機能

FUJITSU

本機能は定期的に発注データを受信するメーカー様向けに発注データが発生した旨をご連絡する機能です 【利用対象】 WEB-EDIでV1・V2発注データをご利用のメーカー様

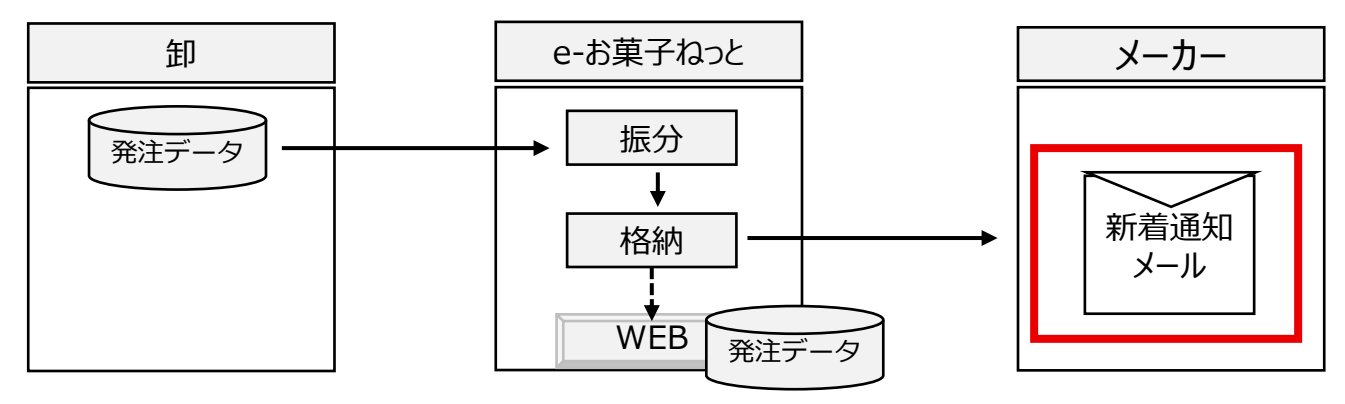

e-お菓子ねっとセンタにてメーカー様向けに発注データを格納したタイミング(メーカー様がダウンロードできる状態)で 発注データが発生した旨のメールをメーカー様へ送信します (通知内容は次頁をご参照ください)

発注データ格納の毎にメールが送信されるため、 発注データ発生量が多い場合は大量のメールが届くことにご留意ください

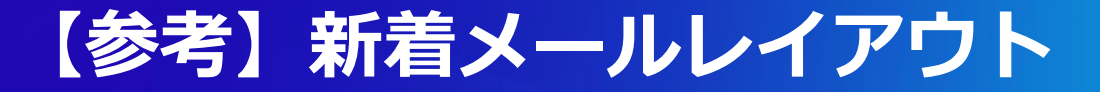

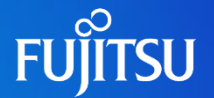

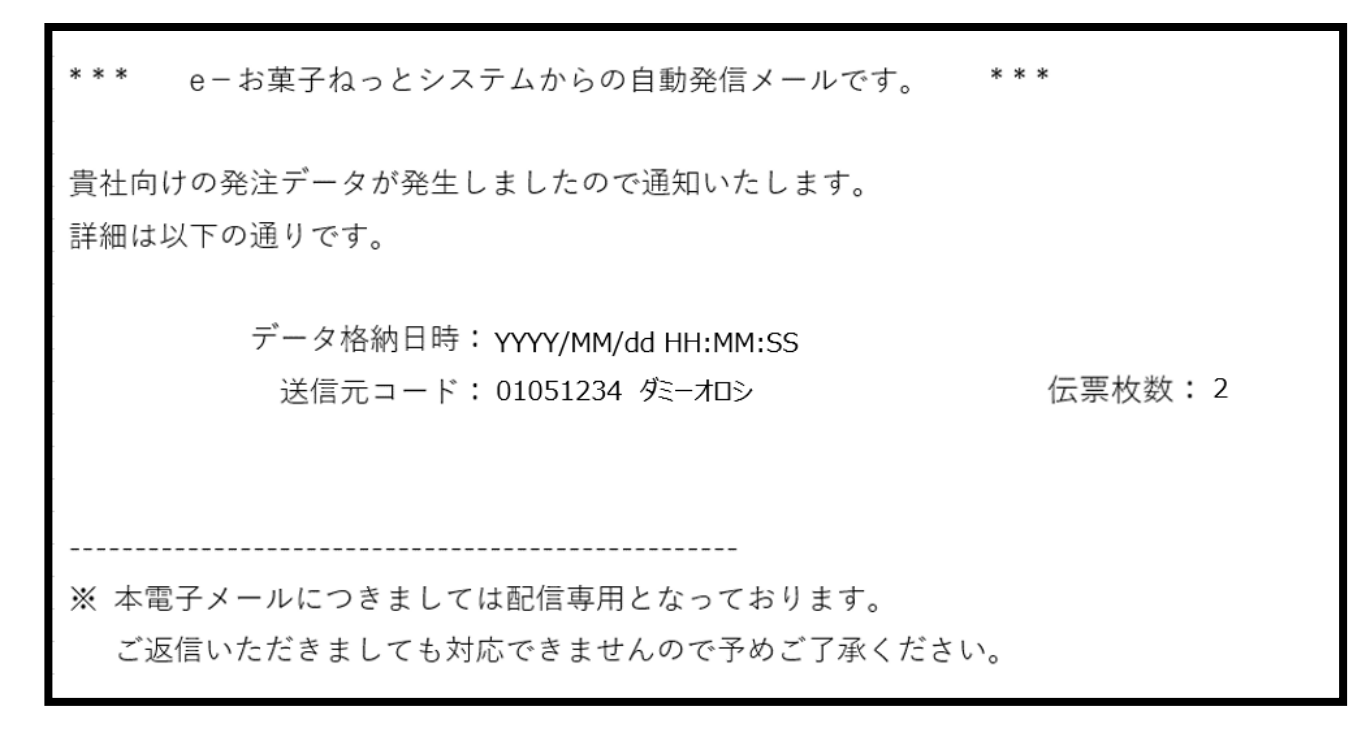

※ 送信元ファイルの単位で新着メールが届きます(送信元コードが複数表記される場合もございます)

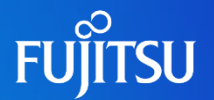

#### ① 発注PDF機能のお申し込み方法

発注PDF機能を利用する為のお申し込みは不要です WEB-EDIでV2発注データをご利用の全メーカー様がご利用可能です 既にWEB-EDIでV2発注データを利用されているメーカー様は是非本機能をご利用ください

#### ② 発注データ新着メール通知機能のお申し込み方法

発注データ新着メールをご利用するためにはお申し込みが必要となります e-お菓子ねっとHPの以下から申込書ダウンロードしてください サービス紹介 > 加入のご案内 > ●「e-お菓子ねっと」接続申込書

e-お菓子ねっと接続申込書内の「16.機能追加 <<Web-EDI>>の場合」の項目を記載いただき、 e-お菓子ねっと担当まで送付をお願いいたします

| 16.機能追加 «Web-EDI» の場合 |    |    |                     |                                                                          |  |  |  |
|-----------------------|----|----|---------------------|--------------------------------------------------------------------------|--|--|--|
| 発注データ<br>新着メール機能      | 不要 | 必要 | 新着メール<br>送信先メールアドレス | ※発注データ格納時にメール連絡をする機能<br>※注意:<br>データ格納毎に新着メールを送信する為、<br>多数のメールが届く場合があります。 |  |  |  |

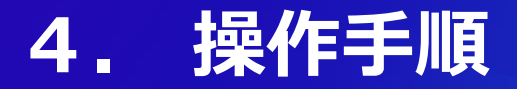

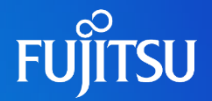

#### <u>4-1. 操作手順①発注PDF機能(一部抜粋しています)</u>

- ① 菓子WEBサイトにログイン
- ② ログイン後のメニュー画面から「発注データ」ボタンを押下

| 発 注 テータ      | 発注データ受信           |
|--------------|-------------------|
| 八理ア走」。タ      | <u>入庫予定テータ送信</u>  |
| 出荷報告テータ      | 出荷報告データ送信         |
| 集配信状況照会      | 集配信状況昭会           |
| 取引先コード照会     | 取引先コード昭会          |
| 新フォーマット 導入支援 | <u>新フォーマット道入支</u> |
|              |                   |

③ 発注データ受信メニューから「受信」もしくは「再受信」ボタンを押下

| 発注         | Eデータ受信メニュー                     |  |
|------------|--------------------------------|--|
| 受 信<br>再受信 | <u>発注データ受信処理</u><br>発注データ再受信処理 |  |

## 4. 操作手順

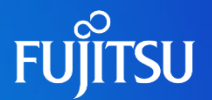

#### (前頁続き)

- ④ 選択ボックスから対象の発注データを選択後、受信形式の「A4:1伝票」もしくは「A4:2伝票」を選択した状態で 「受信」ボタンを押下する
- → 操作端末にてPDFファイルがダウンロードされます(ファイル名:order\_[システム日付(yyyyMMddHHmmss)].pdf)

| 画面ID:2.1.        | .1               |                |                  |         |            | 発注データ受信   | ログアウト                             |
|------------------|------------------|----------------|------------------|---------|------------|-----------|-----------------------------------|
| 戻る               | 発注データ受付          | ≣メニューῦ         | ∎ín              |         |            |           | ユーザID: XXXXXXXX<br>ユーザ名:          |
|                  | データ              | 種 03:発注        |                  |         |            |           |                                   |
| 検索               | 格納日              |                | 層                | HHMM から |            | 暦 HHMM まで |                                   |
| エラーメッセ           | セージNNNNNN        | NNNN           | N                | (nnmm)  | (TTTTMMUU) | (nnmm)    | 送信元毎に発注データ(格納データ)は分かれていますが、       |
| メッセーシト 受信        | ● 受信方式 ●         | ииии<br>сsv 〇伝 | N<br>8 0 a 4 :   | :1伝票 〇  | A4:2伝票     | 全選択 全解除   | 複数卸様からの発注データダウンロードを1回で実施した場合には    |
| 選 No.            | 格納日時             | データ種           | 送信元              | 件数      |            |           | タウンロード対象の送信元帳票を1ファイルとしてタウンロードされます |
| - 17C<br>- 199 Y | /YYY/WW/DD HH:WM | IEI : 02       | 999999999        | ZZZ,ZZ9 |            |           |                                   |
|                  | 2013/08/10 17:50 | 新:03           | 03000010         | 18      | テストヨウオロシ   | /10       |                                   |
| 02 2             | 2013/08/01 13:25 | 新:03           | 03000011         | 76      | テストヨウオロシ   | /11       |                                   |
| 03 2             | 2013/07/15 15:30 | I⊟:02          | 03000011         | 52      | テストヨウオロシ   | /11       |                                   |
| 04 2             | 2013/07/15 11:55 | 新:03           | 03000010         | 38      | テストヨウオロシ   | /10       |                                   |
| 05 2             | 2013/07/12 09:40 | 新:03           | 03000011         | 24      | テストヨウオロシ   | /11       |                                   |
|                  | 2013/07/10 09:10 | 新:03           | 03000010         | 122     | テストヨウオロシ   | 210       |                                   |
| 受信               | 受信方式 💿           | csv 〇伝弟        | ₹ <mark>0</mark> | :1伝票 〇  | A4:2伝票     | 全選択 全解除   |                                   |

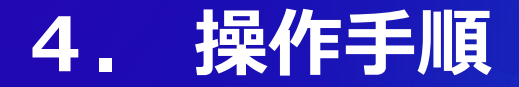

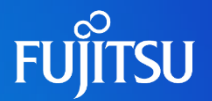

#### 4-2. 操作手順②発注データ新着メール通知機能

新着メールを受信するために特段ご利用企業様の操作は必要ありません e-お菓子ねっとセンタにて発注データが格納されたタイミングで自動でセンタからメールが届きます

但し、発注データ格納の毎にメールが送信されるため、 発注データ発生量が多い場合は大量のメールが届くことにご留意ください

<ご依頼事項>

- ドメイン制限を設けているご利用企業様は以下ドメインの許可設定を追加して下さい 発注データ新着メール送信元ドメイン : @mail.6g.tradefront.ne.jp
- ② お申込みをFJJにて受領し、登録が完了するまで7日程度要します FJJ側の登録完了後、登録完了通知をメールでご返答いたしますので、 新着メール通知が届くことを御確認お願いいたします (登録完了通知を送付させていただく段階で本機能をご利用いただける状態になっています)

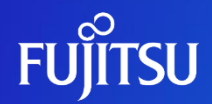

# Thank you

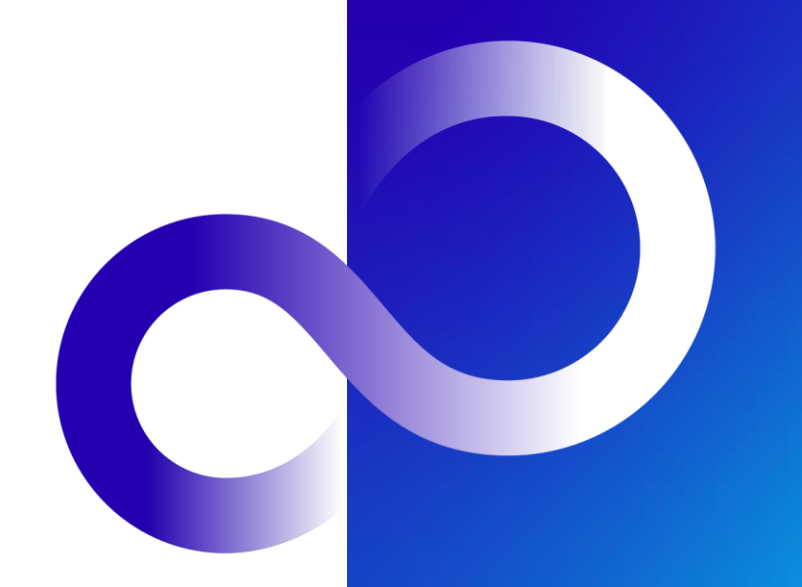

© 2023 Fujitsu Japan Limited